## The CC or WBS Revenue and Expense Detail

This Cost Center: Actual Line Items Report can be used to monitor the actual postings made to a particular cost center or it can also assist a user in searching for particular information such as a specific journal entry or invoice. This report displays individual document line items that were posted during the month (or specified reporting period).

The amount of each document line item posted during the month will be listed. Revenue transactions are listed first and are shown with their natural sign as a negative, which indicates a credit. Expense transactions are then listed without a sign indicating a debit. Any expenditure credit (G/L accounts that begins with 59XXXX) would be listed after all other expenditures and would be shown as a negative.

The examples shown are on cost centers, however, the line item reports for projects and WBS elements (Document Line Item, Commitment Line Item and Plan Line Item) will look very similar. Generate a Cost Centers: Actual Line Items Report for your cost center or generate a Project Actual Cost Line Items Report for your WBS Element.

| Display variant 1 /ZCOM Rev/Exp Detail w/page breaks<br>Cost center 2200999999 Description Name Here<br>COarea currency USD US Dollar 2 |                   |              |              |            |            |                           |                                                    |        |           |
|----------------------------------------------------------------------------------------------------|-------------------|--------------|--------------|------------|------------|---------------------------|----------------------------------------------------|--------|-----------|
|                                                                                                    | 3 4               | 5            | <u> </u>     | 7          | 8          | <u> </u>                  | 10                                                 |        |           |
| Doc                                                                                                    | type RefDocNo     | Posting date | Cost element | Assignment | Purch.doc. | Document header text      | Name                                               | Σ Valu | Je COCurr |
| JE                                                                                                    | <b>a</b> 14019051 | 02/27/2003   | 442600       |            |            | UNL BURSAR - 032 LAB FEES | SPRING 03 (032) LAB FEES                           |        | 825.00-   |
| 442600 🕰                                                                                                    |                   |              |              |            |            |                           |                                                    | -      | 825.00-   |
| КJ                                                                                                    | 27051852          | 02/04/2003   | 521200       | 01/29/2003 |            | INTERNET NEBRASKA CORP    | L. Ireland email contact with students             |        | 38.00     |
| IΒ                                                                                                    | 17066482          | 02/28/2003   | -            | 02009182   |            | -2003                     | UNL TELECOM 02-2003                                |        | 17.00     |
|                                                                                                    |                   |              | ້521200 ຢູ   | 3          |            | ·                         |                                                    |        | 55.00     |
| IC                                                                                                    | 17058249          | 02/03/2003   | 525600       |            |            | IS COMPUTER MAINTENANCE   | SRO# 301107                                        |        | 30.00     |
| 525600 <u>L</u>                                                                                                    |                   |              |              |            |            |                           | -                                                  | 30.00  |           |
| IВ                                                                                                    | 17065246          | 02/24/2003   | 531300       | UN1045486  |            | NEBRASKA UNION CATERING   | Museum Studies/Pick Up No Service-Sally Hawkins    | :      | 18.17     |
| 531300 🕰                                                                                                    |                   |              |              |            |            |                           |                                                    | -      | 18.17     |
| КJ                                                                                                    | 27058047          | 02/25/2003   | 531600       | 02/14/2003 |            | VIDEO SERVICES OF AMER    | docum bxs,folders, negative env for conserve class |        | 356.60    |
|                                                                                                    |                   |              | 531600 2     | 3          |            |                           | 12                                                 |        | 356.60    |
| Cost center 2201200001 Museum-Lab Fees                                                                                                  |                   |              |              |            |            |                           |                                                    | ••     | 365.23-   |
| <u>л</u>                                                                                                    |                   |              |              |            |            |                           | 13                                                 |        | 365.23-   |

- 1. The report **header** includes the Display Variant, the Cost Center number and Currency type (US dollars).
- 2. Centered on the report header will be the title of the report and the description name.
- 3. The **Document Type** (DT) is listed for each document line item. (See Glossary for various Document Types)

- 4. Next is the **RefDocNo** (Reference Document Number).
- 5. The **Posting Date** displays the date of the actual posting in SAP.
- 6. The **Cost Element** number is displayed. (expense category in the state accounting system)
- 7. The **Assignment** column displays the information that was entered in the document Assignment field at the time the transaction was originally entered into the system. Departments may use this field to reference internal job numbers, etc.
- 8. If the transaction was initiated by a **purchase order**, the purchase order number will be listed.
- 9. The next column contains the data entered in the **Document Header Text** on journal entries and internal charges and the name of the Vendor on invoices.
- 10. The Name column will contain the text that was entered on each document line item.
- 11. The report displays a **Revenue Total** of \$825.00-.
- 12. And an **Expenses Total** of \$356.60.
- 13. The difference between the Total Revenue and Total Expenses will be displayed. A negative number indicates a credit balance more revenue than expense. In the example above, revenue exceeded expense by \$365.23. This figure will equal the difference shown in the Period column of the Cost Center Revenue and Expense Summary.

## GLOSSARY

| Doc Type | Name                    | Document Description                                                                                         |  |  |  |  |
|----------|-------------------------|----------------------------------------------------------------------------------------------------|--|--|--|--|
| CD       | Direct Deposit          | Cash deposits made by electronic transfer from federal agencies or other sources.                            |  |  |  |  |
| CN       | ACH Receipt             | Cash deposits made by electronic transfer from federal agencies or other sources. Exists after 3/1/2003.     |  |  |  |  |
| CR       | Cash Receipt            | Cash deposits made through campus Cashier/Bursar offices.                                                    |  |  |  |  |
| IB       | Internal Charges-Batch  | Interdepartmental goods and services entered by automated batch input from provider departments.             |  |  |  |  |
| IC       | Internal Charges-Online | Interdepartmental goods and services entered on-line by provider departments or campus financial offices.    |  |  |  |  |
| JE       | Journal Entry           | Routine entry of revenue and expense adjustments, corrections or transfers.                                  |  |  |  |  |
| КС       | Procurement Card        | Posting of procurement card transactions.                                                                    |  |  |  |  |
| KE       | Employee Expense        | Accounts Payable/Travel transactions for the reimbursement of employee expenses.                             |  |  |  |  |
| KG       | Vendor Credit Memo      | Credit memos received from vendors.                                                                          |  |  |  |  |
| KJ       | Pcard Charge            | Pcard processing within SAP.                                                                                 |  |  |  |  |
| KN       | Net Vendor Document     | Accounts payable invoices for amounts owed to vendors.                                                       |  |  |  |  |
| КТ       | Travel Expense          | Travel-related document created with the TRIP transaction.                                                   |  |  |  |  |
|          | Document                |                                                                                                    |  |  |  |  |
| NC       | Warrant Cancellation    | Credits for Nebraska State warrants (checks) canceled after issuance.                                        |  |  |  |  |
| ND       | NIS Journal Entry       | University recording of a transaction created by State of Nebraska journal entry (General Document).         |  |  |  |  |
|          |                         | Exists after 3/1/2003.                                                                                       |  |  |  |  |
| PA       | Payroll Accrual         | Fiscal year end accrual of salaries and wages earned through June 30, and the reversal of these accruals     |  |  |  |  |
|          |                         | in the next fiscal year.                                                                                     |  |  |  |  |
| PJ       | Payroll Journal Entry   | Variation of a journal entry, used for transfers of salary and wage costs for project accounting (specific   |  |  |  |  |
|          |                         | authorization required).                                                                                     |  |  |  |  |
| PY       | Payroll Posting         | Posting of biweekly and monthly payrolls.                                                                    |  |  |  |  |
| RN       | Net Invoice Receipt     | Vendor invoice entry on purchase orders.                                                                     |  |  |  |  |
| TD       | Intrastate Transaction  | Posting of revenue or expense related to an Intrastate Transaction Document for goods/services               |  |  |  |  |
|          | Document                | transactions with other agencies of Nebraska state government. Exists after 3/1/2003.                        |  |  |  |  |
| TN       | Interagency Billing     | Posting of revenue or expense related to an Interagency Billing Transaction for goods/services transactions  |  |  |  |  |
|          | Transaction             | with other agencies of Nebraska state government. Exists after 3/1/2003.                                     |  |  |  |  |
| UA       | Accrual Journal Entry   | Fiscal year end adjustment to record financial activity in the proper fiscal year, and the reversal of these |  |  |  |  |
|          |                         | accruals in the next fiscal year.                                                                            |  |  |  |  |
| UD       | DAS General Document    | University recording of a transaction created by a State of Nebraska journal entry (General Document).       |  |  |  |  |
| UU       | University Only JE      | Internal University journal entry which has no effect on balancing with the State of Nebraska.               |  |  |  |  |
| WA       | Goods Issue             | Internal sale transactions from Materials Management/Inventory resale operations.                            |  |  |  |  |
| WE       | Goods Receipt           | Receipt of goods from a vendor, prior to entry of vendor invoice (material inventory operations only).       |  |  |  |  |
| YD       | DAS Feedback-           | Automated entries, which update University books for expenditure transactions recorded by the State of       |  |  |  |  |
|          | Disbursements           | Nebraska.                                                                                                    |  |  |  |  |
| YR       | DAS Feedback-           | Automated entries, which update University books for revenue transactions recorded by the                    |  |  |  |  |
|          | Receipts                | State of Nebraska.                                                                                           |  |  |  |  |